# **ZOTERO** Instructions

#### **Table of Contents**

Overview Download Mozilla Firefox Download Zotero for Firefox Register for a Zotero Account Create a New Group Add Members to Group Update roles of Members of a Group Transfer Ownership of a Group Set Zotero Preferences Sync Zotero for Firefox and Zotero Standalone Add File to Zotero Group Library & Retrieve Metadata Create In-text Citation in Word Create Bibliography in Word Editing Metadata Additional Training Resources

### • Overview

- o Zotero is a free and open-source reference manager.
- There are three versions of Zotero that you can use; two are desktop client versions, and the third version is their website.
  - Zotero Standalone
    - is a separate, browser-independent application.
    - It is almost identical to the Firefox extension (Zotero for Firefox).
    - Since it lives outside of your browser, it does not have all of the advanced features.
  - Zotero Connectors (Chrome, Safari, & Firefox)
    - After installing Zotero Standalone, you can install one or more Zotero connectors.
    - Connectors are browser add-ons that allow you to save items directly from your web browser to Zotero Standalone.
    - The Firefox connector is special; it is called Zotero for Firefox.
      - In this case, Zotero is embedded within Firefox, and takes up half of your Mozilla Firefox window.
      - It runs on your computer and is not the same as the Zotero Server (website).
      - Only version which allows all available features of Zotero.
  - Zotero Server
    - View your libraries while logged into their website.

# • Download Mozilla Firefox (free and open-source web browser).

- Click Download Firefox
- This will download a Setup Executable (.exe file)

- Open Executable
- Select Run

| Open File | Open File - Security Warning                                                                                                    |  |  |  |  |  |  |  |  |  |
|-----------|----------------------------------------------------------------------------------------------------|--|--|--|--|--|--|--|--|--|
| Do you    | want to run this file?                                                                                                    |  |  |  |  |  |  |  |  |  |
|           | Name:      kelly.meehan\Downloads\Firefox Setup 50.0.2.exe         Publisher:       Mozilla Corporation         Type:       Application         From:       C:\Users\kelly.meehan\Downloads\Firefox Setup 5         Run       Cancel |  |  |  |  |  |  |  |  |  |
| Ì         | While files from the Internet can be useful, this file type can potentially harm your computer. Only run software from publishers you trust. <u>What's the risk?</u>                                                                 |  |  |  |  |  |  |  |  |  |

- Download Connector (Zotero for Firefox)
  - Open Mozilla Firefox
  - Go Zotero Download page (copy and paste into Mozilla search bar: https://www.zotero.org/download/
  - Click Install Zotero for Firefox

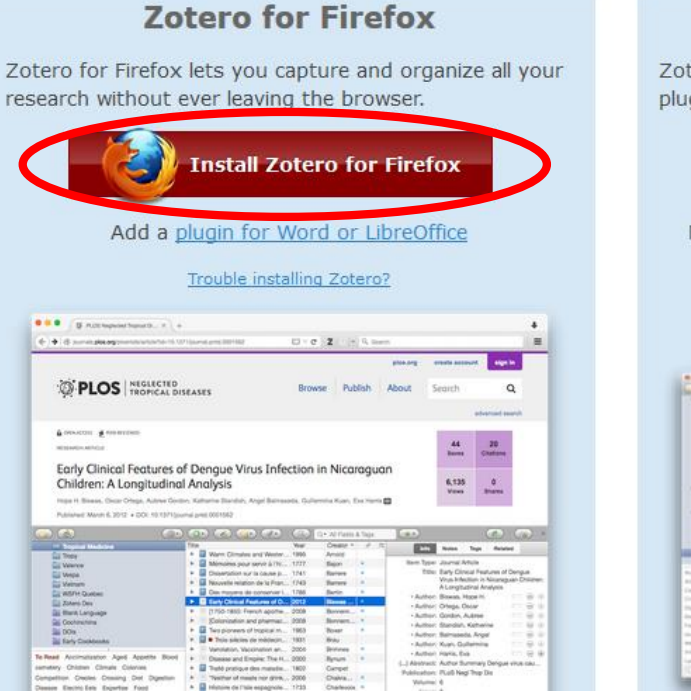

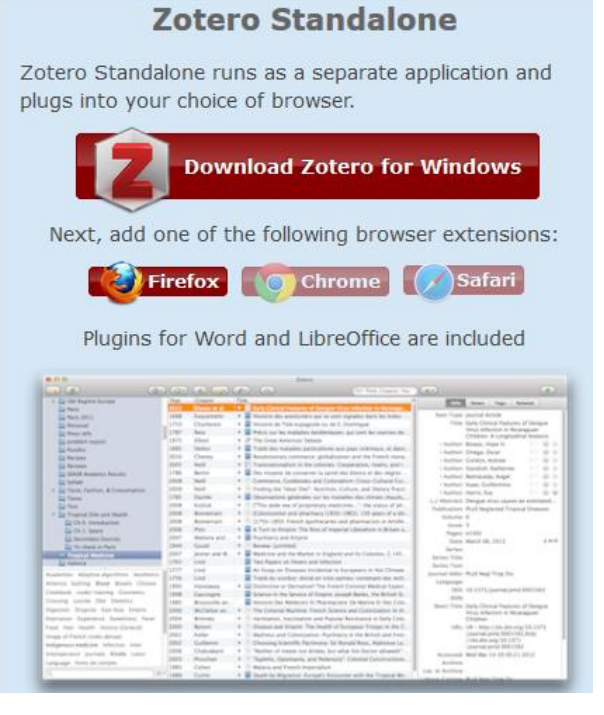

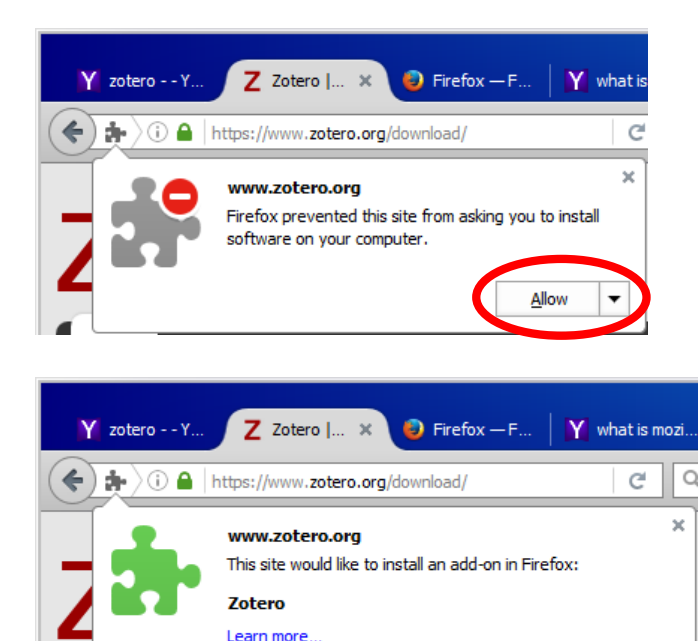

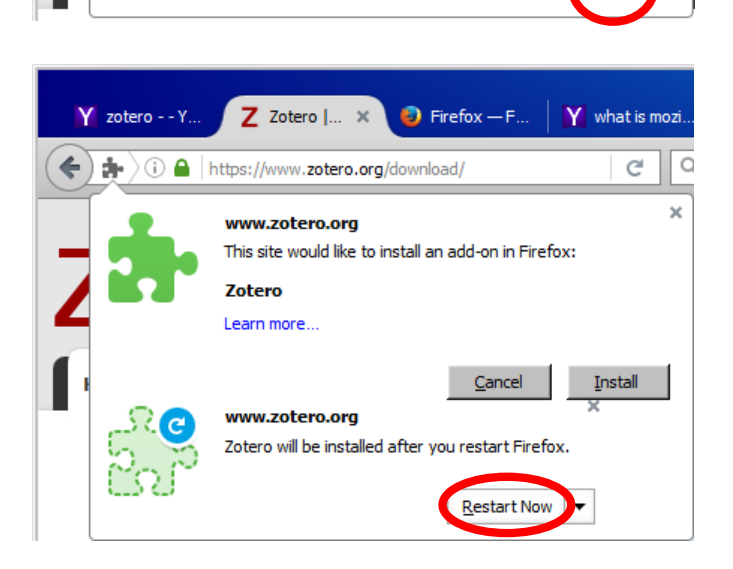

<u>C</u>ancel

 Zotero for Firefox will add a Zotero, Z, icon to your Mozilla Firefox web browser in the upper right hand corner.

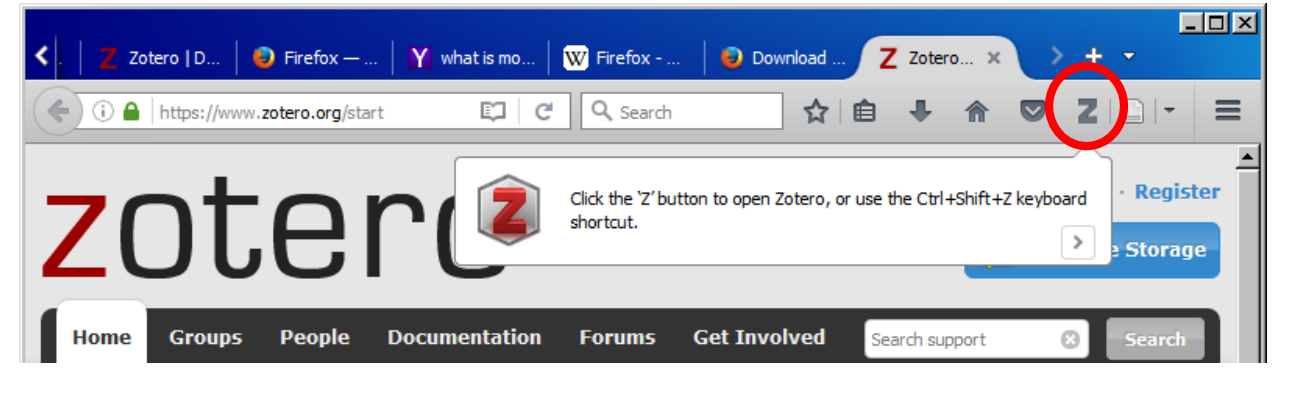

When you click on the Z icon, the Zotero (half screen) online platform will appear. If you happen to have the Zotero Standalone application (discussed later), then this will bring up that screen instead. Merely close the Standalone if you wish to use the half screen online platform. This feature can only be used with the Mozilla Firefox web browser.

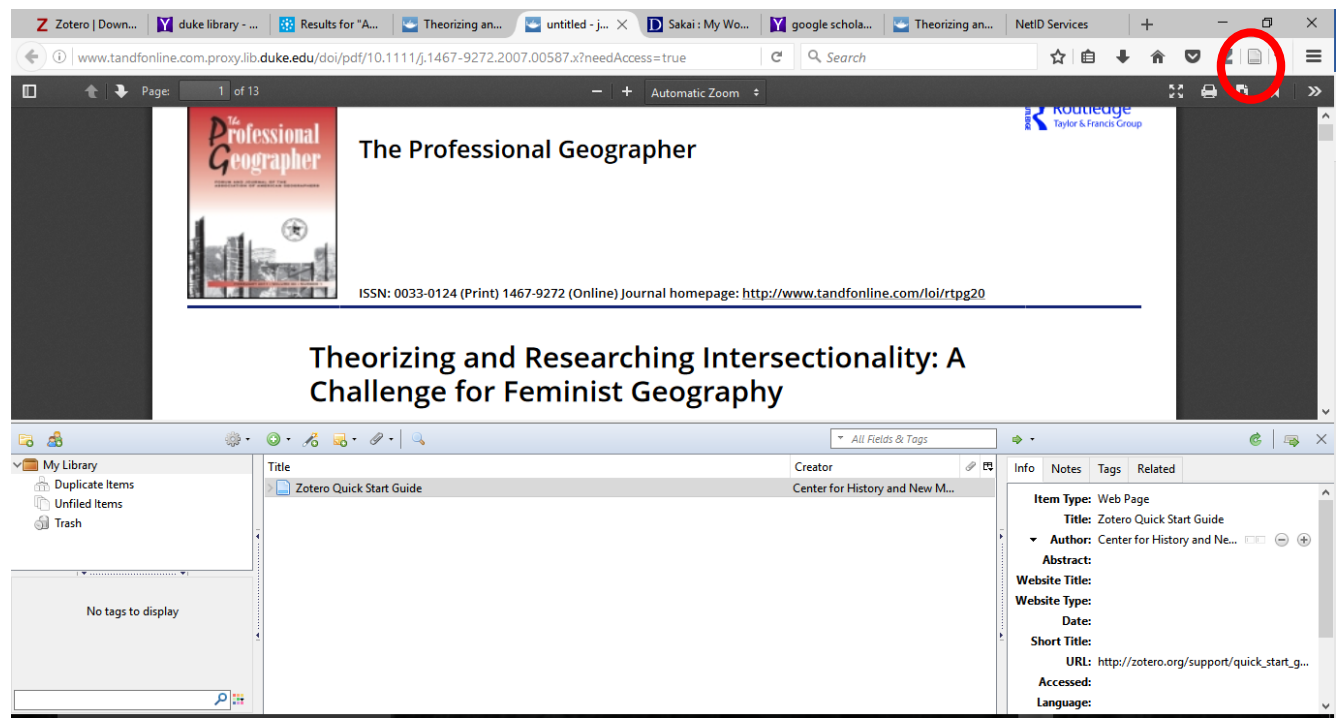

 When you have an article online, you can click the Save to Zotero button and it will be added to your library. (You will be prompted to <u>set your preferences</u> first, but more on that later.)

#### Download Zotero Standalone

- (This will download the desktop application version of Zotero onto your computer. The desktop version is independent of the internet.)
- Click the Download Zotero for Windows button on the right

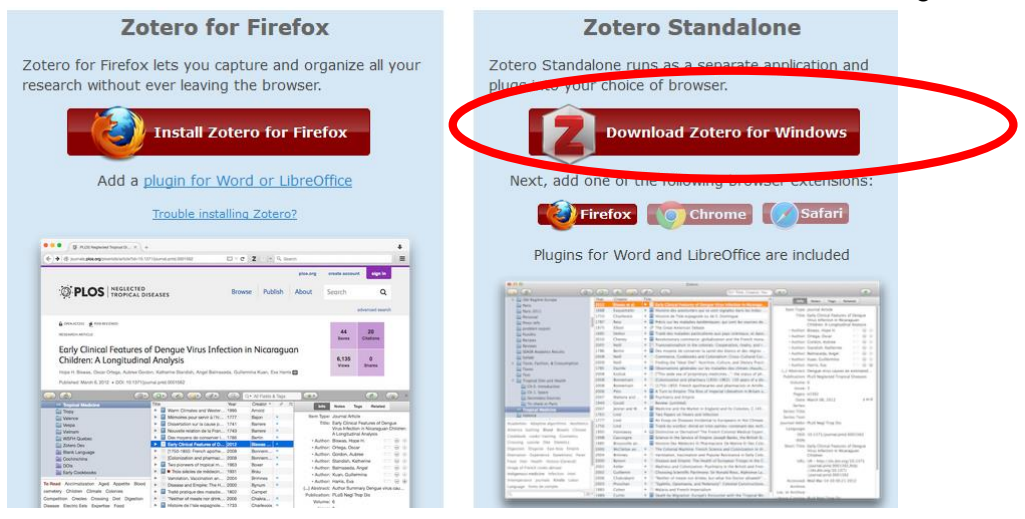

- o This will download the Zotero Standalone Setup Executable File.
- Open this file and run it.

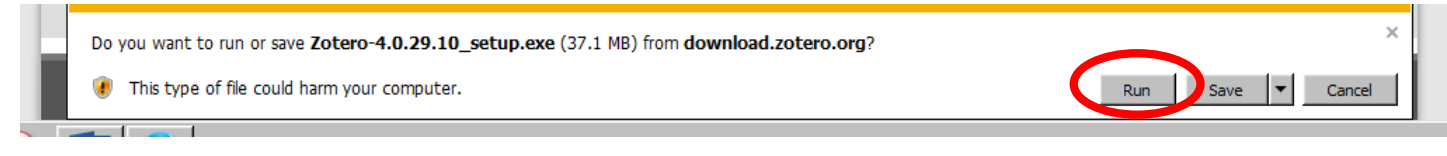

- o At some point a security warning may come up, requesting an administrator password.
  - Select No when this comes up and it will let you download it anyway.
- Select Next

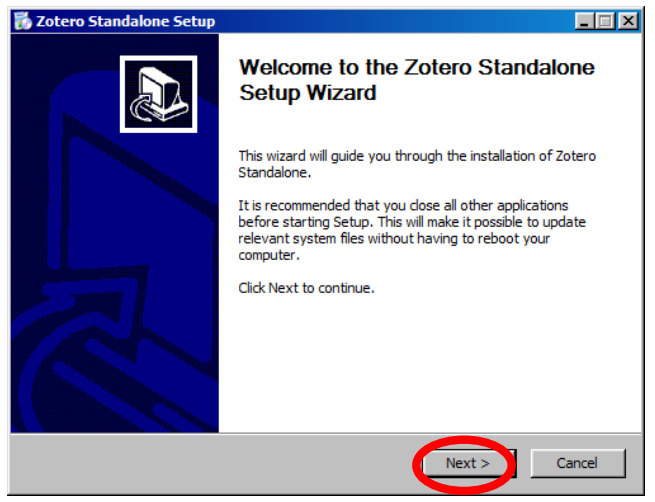

Select Standard Setup Type and Next

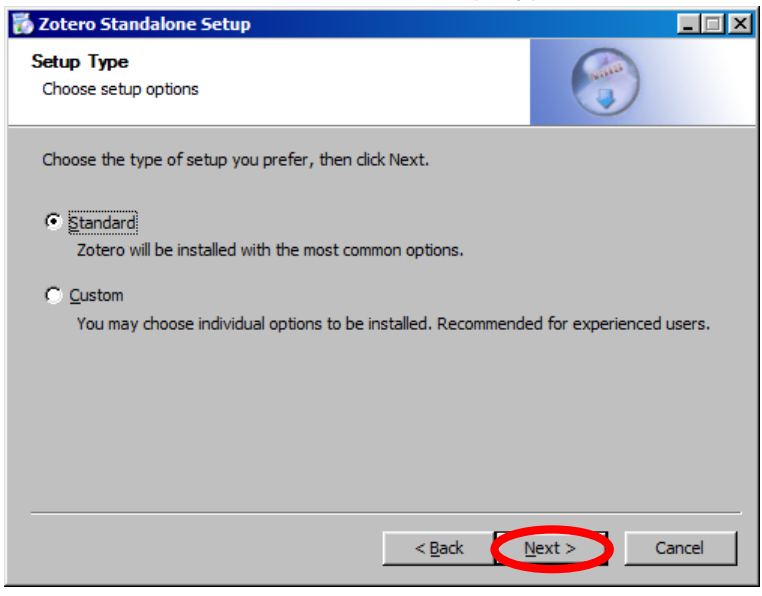

- Click Install
- Click Finish

• An Existing Zotero Library Found box may open. Select Yes

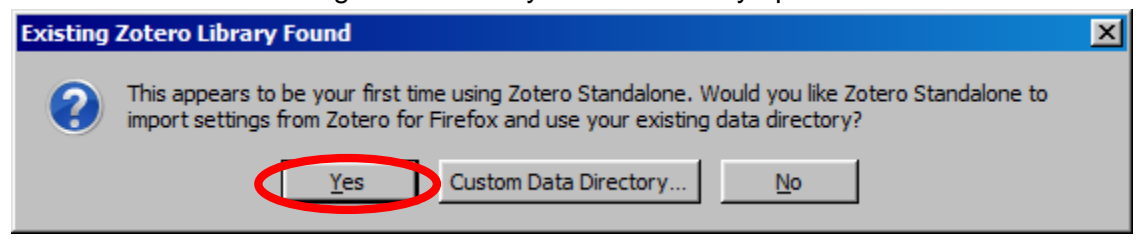

 You've now downloaded the Zotero Standalone application which should be open and look like this:

| Z Zotero                                                          |                                |                                |                     | - D × |
|-------------------------------------------------------------------|--------------------------------|--------------------------------|---------------------|-------|
| <u>File Edit Tools H</u> elp                                      |                                |                                |                     |       |
| ि 🙆 🔅 •                                                           | ⊙· 16 ड. ⊘·   ٩                | ▼ All Fields & Tags            |                     | ¢     |
| My Library Duplicate Items Unfiled Items Trash No tags to display | Title Cotero Quick Start Guide | Creator V P<br>Center for Hist | 1 item in this view |       |

#### • Register for a Zotero Account Online

- Fill in the requested information.
- Write down your username and password for later for syncing Zotero for Firefox or the Standalone with the Zotero Server.

#### • Create a New Group

- Log in to your personal profile online.
- Click the Groups tab

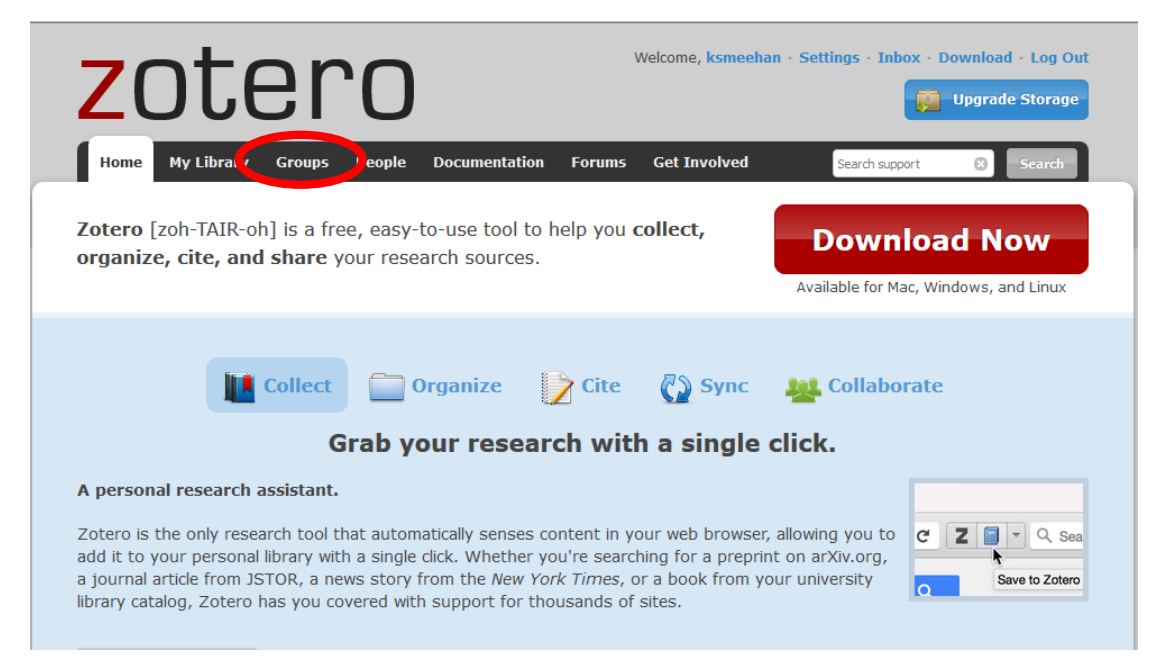

- In the <u>Groups tab</u>, you'll have listed all of the groups that you're a part of.
- Create new group

| zot                     | ero                             | Welcome, <b>ksmeeh</b> a | an - Settings - Inbox - Download - Log Out |
|-------------------------|---------------------------------|--------------------------|--------------------------------------------|
| Home My Library         | Groups People Documentation For | ıms Get Involved         | Search for groups 🙁 Search                 |
| <u>Home</u> > Groups    |                                 |                          |                                            |
| Zotero Gro              | oups                            |                          | Group Invitations                          |
|                         |                                 |                          | You have no invitations.                   |
| Search for Groups Crea  | ite a new Group                 |                          | New Group Discussions                      |
| My Groups               |                                 |                          | No recent group discussions.               |
| Levant & Cent           | tral America Climate II         |                          |                                            |
| Group Library           |                                 |                          |                                            |
| Manage Profile · Manage | e Members · Manage Library      |                          |                                            |
| Members                 | 4                               |                          |                                            |
| Group Type              | Private                         |                          |                                            |
| Group Library           | Only members can view and edit  |                          |                                            |
| Missouri Rive           | r Climate II                    |                          |                                            |
| Group Library           |                                 |                          |                                            |
| Manage Profile · Manage | e Members · Manage Library      |                          |                                            |
|                         |                                 |                          |                                            |

- Create a name for your new group
- o Choose private membership
- Click Create Group

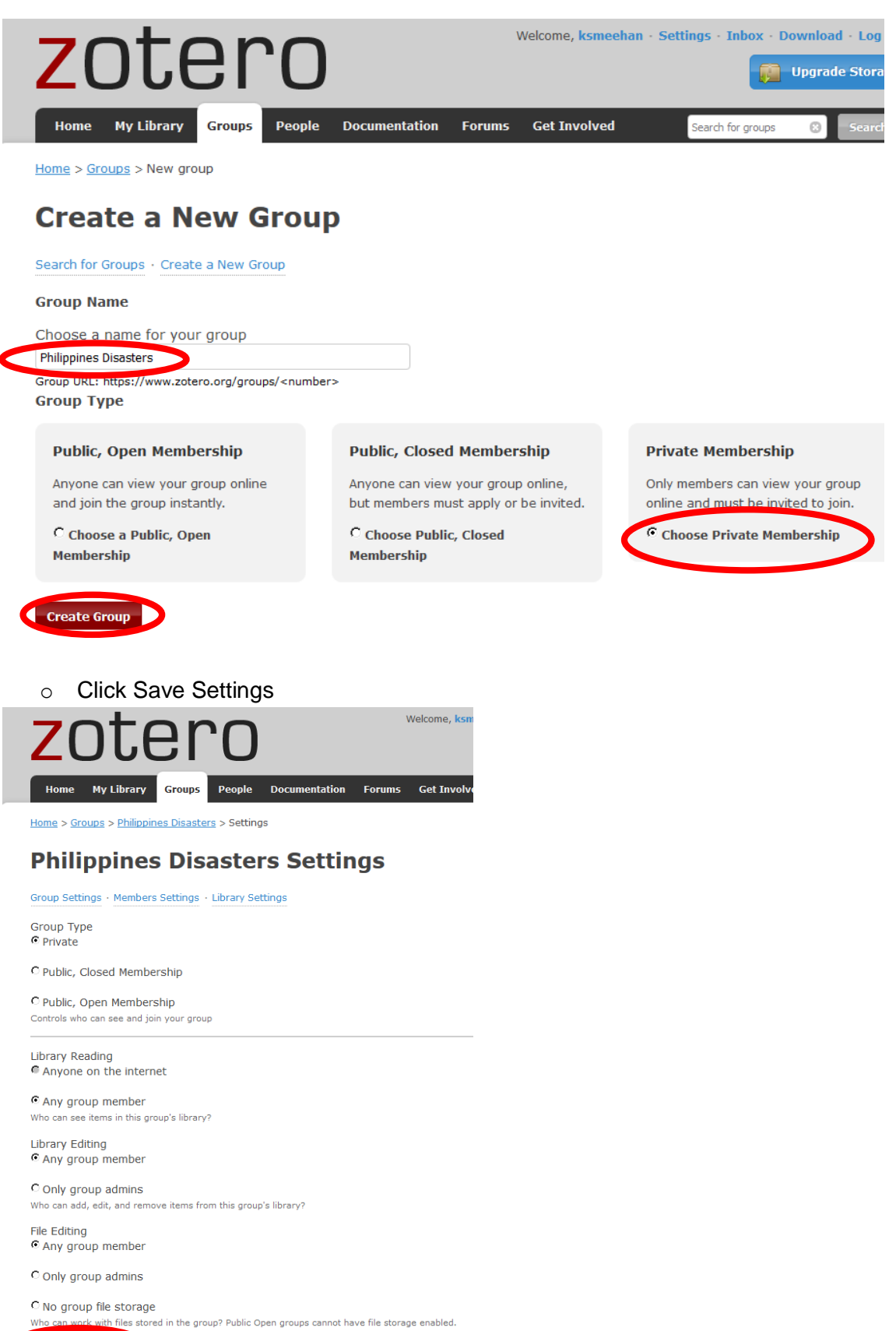

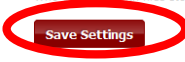

#### Add Members to Group

- Log in to your personal profile online.
- Groups tab
- Manage members (under the specific group you wish)

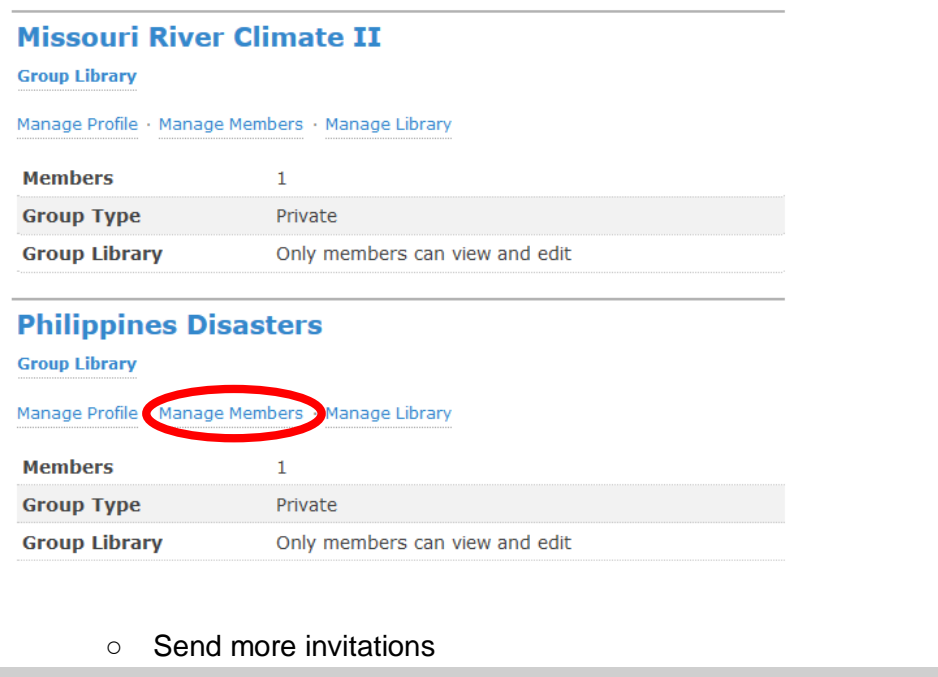

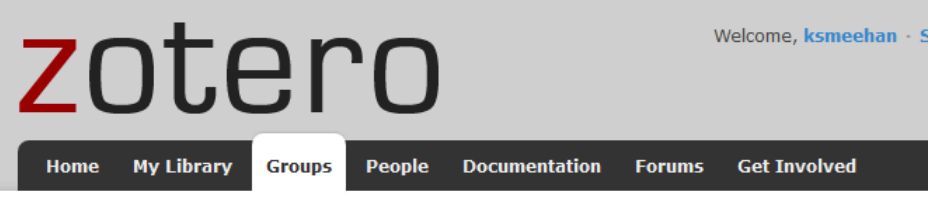

Home > Groups > Philippines Disasters > Settings

# **Philippines Disasters: Members Settings**

Group Settings + Members Settings + Library Settings

#### **Current Members**

| Username                | Full Name               | Member Since        |  |  |  |  |  |  |  |
|-------------------------|-------------------------|---------------------|--|--|--|--|--|--|--|
| <u>ksmeehan</u>         | ksmeehan                | 2016-06-08 14:29:01 |  |  |  |  |  |  |  |
| Update Roles            |                         |                     |  |  |  |  |  |  |  |
| Member Invita           | ations                  |                     |  |  |  |  |  |  |  |
| No pending invitations. | No pending invitations. |                     |  |  |  |  |  |  |  |
| Send More Invitations   | Send More Invitations   |                     |  |  |  |  |  |  |  |

- Add emails in the first box (and a message in the second box if you wish).
- Invite Members

# **Invite Members**

#### Group: Philippines Disasters

| Invite Members                                                                         |
|----------------------------------------------------------------------------------------|
|                                                                                        |
| Separate email addresses or zotero usernames with a comma.                             |
| Personal Message (optional)                                                            |
|                                                                                        |
|                                                                                        |
|                                                                                        |
|                                                                                        |
| Enter a personal message to include along with instructions on how to join your group. |
| Invite Members                                                                         |

- You'll now be brought to the Member Settings Page of that group, where you can now update roles (once invited members accept).
- Update roles (once they have accepted email invitations)

#### • Update roles of Members of a Group

- Log in to your personal profile online.
- Groups tab
- Manage members (under the specific group you wish)
- Select Role from drop-down menu for each member
- Update Roles

#### • Transfer Ownership of a Group

- Log in to your personal profile online.
- Groups tab
- Manage Profile

| Group Library          |                            |
|------------------------|----------------------------|
| Manage Profile • Manag | e Members · Manage Library |
|                        |                            |
| Members                | 4                          |
| Members<br>Group Type  | 4<br>Private               |

- Select new owner from drop down menu on lower right hand side of screen.
- Click transfer

| Description                                                                                                    | Private                                                                                                    |
|----------------------------------------------------------------------------------------------------|----------------------------------------------------------------------------------------------------|
| B / U 444   x, x'   A 参   4   ∞ 炎<br>Paragraph -   新春酒   汪 汪 律 律   2 mm.                                                                                                    | OPublic, Closed Membership                                                                                                    |
|                                                                                                    | Public, Open Membership<br>Controls who can see and join your group                                                                                      |
|                                                                                                    | Change Type                                                                                                    |
| Path: p                                                                                                    |                                                                                                    |
| What is this group about?                                                                                                    | As the owner of this group, you can delete it.                                                                                                    |
| Disciplines                                                                                                    | Delete Group                                                                                                    |
| Humanities African American Studies Armerican Studies Art History 🗸                                                                                                    | Transfer Ownership                                                                                                    |
| Hold the Control key (Windows/Linux) or Command key (Mac) to select more than one discipline.<br>Upload a new group picture<br>You can upload png, jpg, or gif files up to 512KB. | Offer ownership of this group to another user. If<br>accepted this will give them control of the group<br>as well as utilize that user's storage for any |
| Choose File No file chosen<br>Group URL                                                                                                    | New Owner<br>Ifenn                                                                                                    |
| Is there a webpage about this group?                                                                                                    | Transfer                                                                                                    |
| Enable Comments                                                                                                    |                                                                                                    |

- Sync Zotero Desktop Client (Zotero for Firefox or Standalone) with Zotero Server
  - Click on the sync button.

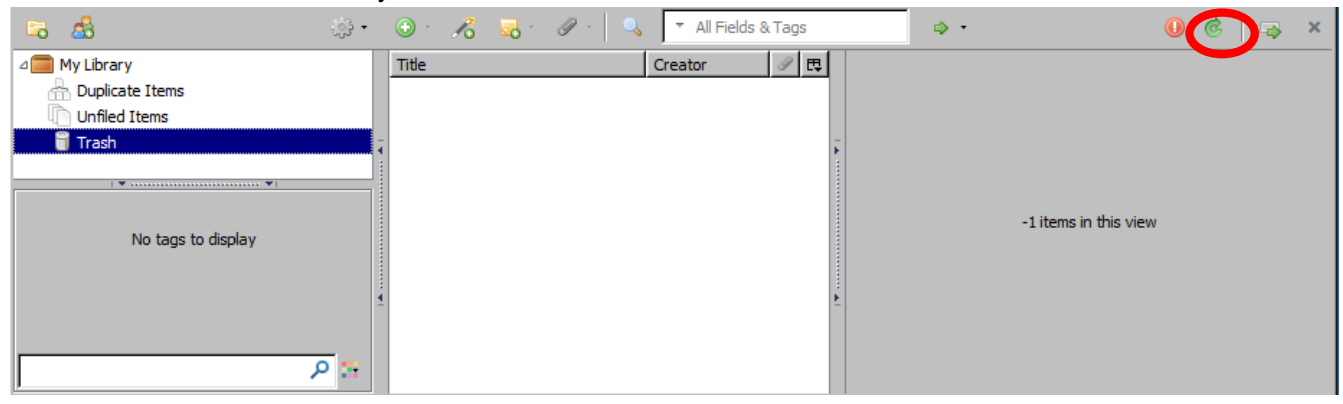

#### • Set Zotero Preferences

- Click on the arrow next to Settings/Actions icon in either Standalone or for Firefox.
- Click preferences

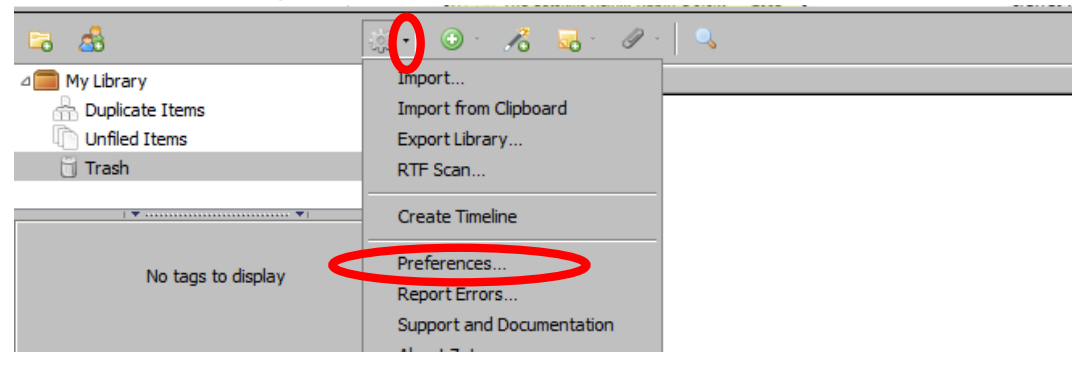

- Enter username and password information
- o Sync automatically and Sync full-text content should be checked

| Zotero        | erence         |               |                |                        |               |             |  |
|---------------|----------------|---------------|----------------|------------------------|---------------|-------------|--|
| 5 8           | 2              |               |                |                        |               | X           |  |
| General       | Sync           | Sarch         | Export         | Cite                   | Proxies       | Advanced    |  |
|               |                |               |                |                        |               |             |  |
| settings      |                |               |                |                        |               |             |  |
| Zotero Syne   | Server         |               |                |                        |               |             |  |
| Username:     |                |               |                | About Sync             | ing           |             |  |
| Password:     |                |               |                | Create Acc             | <u>ount</u>   |             |  |
|               | '<br>          |               |                | Lost Passw             | ord?          |             |  |
|               | I Sync:        | automatical   | l <b>y</b>     |                        |               |             |  |
|               | Sync Sync      | full-text con | tent           |                        |               |             |  |
| -File Syncing |                |               |                |                        |               |             |  |
| 🔽 Sync a      | ttachment fil  | les in My Lib | rary using     | Zotero                 | •             |             |  |
| Do            | wnload files   | at sync tim   | ne 🔻           |                        |               |             |  |
| Svnc a        | ttachment fil  | es in group   | libraries usin | a Zotero stor          | age           |             |  |
| Do            | woload files   | at sync tim   |                | ,                      |               |             |  |
|               |                | Juco)ne un    | ~              |                        |               |             |  |
| By using Zote | iro storage, y | vou agree to  | become bour    | nd by its <u>terms</u> | and condition | <u>15</u> . |  |
|               |                |               |                |                        |               |             |  |
|               |                |               |                |                        |               |             |  |
|               |                |               |                |                        |               |             |  |
|               |                |               |                |                        |               |             |  |

- Add File to Zotero Group Library & Retrieve Metadata
  - Open Zotero (Either Standalone or Zotero for Firefox)
  - Follow <u>Sync Zotero instructions</u>
  - Click on triangle next to Group Libraries
  - Scroll down the left pane to select the folder you wish to add items to
  - Drag PDFs from Windows Explorer into Zotero's middle (white section) pane

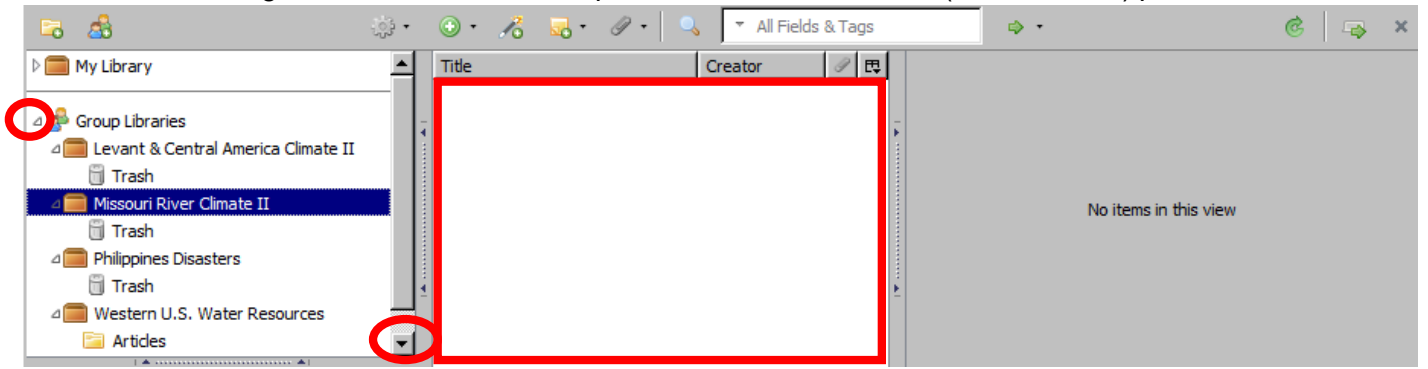

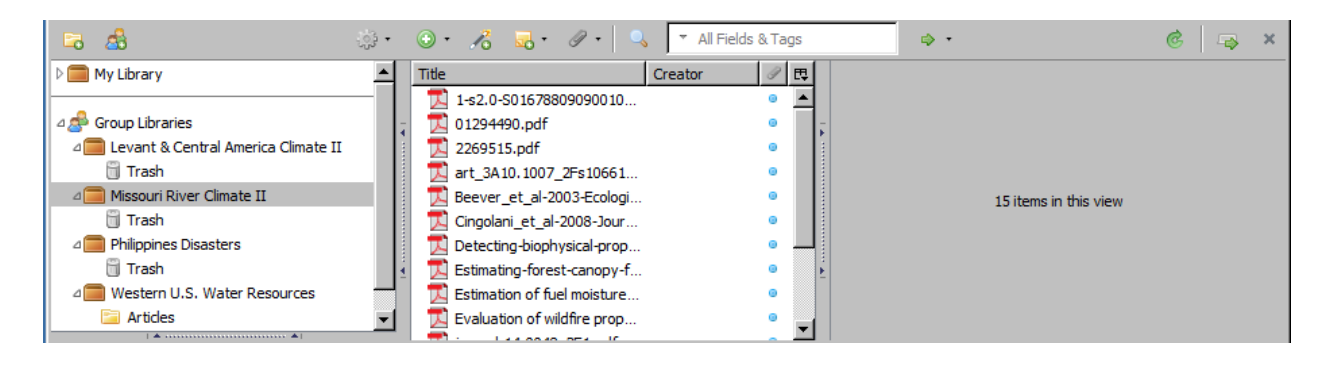

- Right click on newly added article
- Retrieve Metadata for PDF

| 🕞 🤷                                                                                         | ुंस् 💿 र 🔏 🔜 र 🥥 र All Fields & Tags 🛛 🐟 र 🙆 🖙 🔋                                                                                                    |
|---------------------------------------------------------------------------------------------|----------------------------------------------------------------------------------------------------|
| D 💼 My Library                                                                              | ▲ Title Creator Ø                                                                                                    |
| △                                                                                           | 1-s2.0-S01678809090010       re: 1-s2.0-S0167880909001078-main.pdf         1       1-s2.0-S0167880909001078-main.pdf         2269515.pdf       1-s2.0-S0167880909001078-main.pdf         art_3A10.1007_2Fs1066       Show File         Beever_et_al-2003-Ecold       Move Item to Trash         0       Move Item to Trash                                                                                                    |
| Trash  Trash  Trash  Kathering Disasters  Trash  An Background Disaster Resources  Anticles | Image: Composition of the composition of the maximum of the composition of the composition of t |
|                                                                                             | Create Parent Item                                                                                                    |

• A Progress box will appear notifying you that the metadata was received.

| P | ogress                      |                                                   | ×             |
|---|-----------------------------|---------------------------------------------------|---------------|
|   | Metadata Retrieval Complete |                                                   |               |
|   |                             |                                                   | Close         |
|   | PDF Name                    | Item Name                                         |               |
| ( | s2.0-S0167880909001078-main | Enhancing biodiversity persistence in intensively | used agricult |
|   |                             |                                                   |               |
|   |                             |                                                   |               |
|   |                             |                                                   |               |
|   |                             |                                                   |               |
|   | ,                           |                                                   |               |

o Retrieving the metadata filled in the info section of the file.

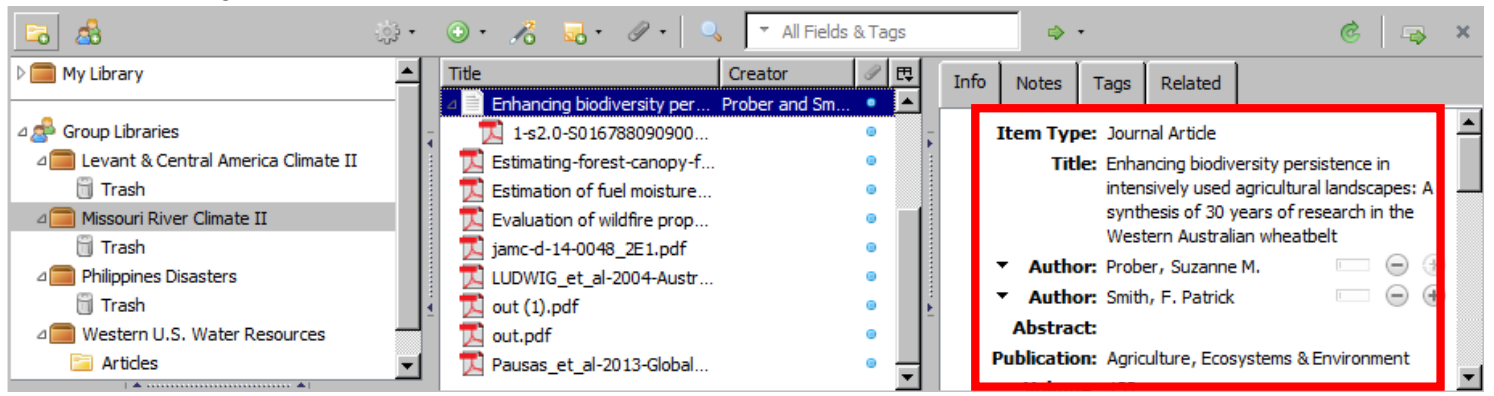

#### • Create In-text citation in Word

• Placing your cursor in the text where you'd like the citation to be added.

| 문 S - 연 - Document1 - Word                 |                  |                             |                                                                                                    |                                         |            |                     |                      |        | Sign in              | Ŧ                     |                     |             | ×                               |       |      |
|--------------------------------------------|------------------|-----------------------------|----------------------------------------------------------------------------------------------------|-----------------------------------------|------------|---------------------|----------------------|--------|----------------------|-----------------------|---------------------|-------------|---------------------------------|-------|------|
| File                                       | Home             | Insert                      | Design                                                                                                 | Layout                                  | References | Mailings            | Review               | Vie    | w Zotero             | Add-ins               | ; ♀ Tell            | me          |                                 | ∕₽ sr | nare |
| Paste                                      | Calibri (<br>B I | Body) v 1<br><u>U</u> v abe | $\begin{array}{c c}1 & \mathbf{x} \\ \mathbf{x}_{2} & \mathbf{x}^{2}\end{array} \qquad A^{\mathbf{x}}$ | A <sup>*</sup>   Aa -   4<br>} - ª⊻ - A |            | ╸┶╤╸│€═<br>╡═╞│\$═╺ | ≝   2↓  <br>  2₂ - ∷ | ¶<br>- | AaBbCcDc<br>୩ Normal | AaBbCcDc<br>ٵ No Spac | AaBbCo<br>Heading 1 | *<br>*<br>* | P Find ▼ abc Replace B Select ▼ |       |      |
| Clipboard 5                                | i                |                             | Font                                                                                                   |                                         | G.         | Paragraph           |                      | - Fail |                      | Styles                |                     | E.          | Editing                         |       | ~    |
| DEVELOP is the coolest place to work ever. |                  |                             |                                                                                                    |                                         |            |                     |                      |        |                      |                       |                     |             |                                 |       |      |

- $\circ$   $\;$  Click the Zotero tab in the top ribbon.
- Click the Add citation icon, located in the upper left side of the ribbon.
- Select APA 6th edition as the citation style.

|   | ⊟ 5 শ ্ ≑ |                                |                                                                                      |                                                                                                    |                                                                                             |                                                                                                    | Docume                   | ent1 - Word      |                             |                      | Sign in     |       |      |         |   |  |  |
|---|-----------|--------------------------------|--------------------------------------------------------------------------------------|----------------------------------------------------------------------------------------------------|---------------------------------------------------------------------------------------------|----------------------------------------------------------------------------------------------------|--------------------------|------------------|-----------------------------|----------------------|-------------|-------|------|---------|---|--|--|
|   | File      | Home                           | e Insert                                                                             | Design                                                                                                    | Layout                                                                                      | References                                                                                                    | Mailings                 | Review           | View                        | Zotero               | Add-ins     | Q Tel | l me | A Share |   |  |  |
| A | dd/Edit   | ∰ Docu<br>■ Insert<br>■ Edit E | ment Preferer<br>Bibliography<br>Bibliography<br>Zote                                | nces 🕞 Ref<br>🔅 Ref                                                                                                 | iresh<br>move Field C                                                                       | odes                                                                                                    |                          |                  |                             |                      |             |       |      |         | ~ |  |  |
|   |           |                                | DEVELO                                                                               | P is the co                                                                                                    | olest place                                                                                 | e to work, ev                                                                                                   | er.                      |                  |                             |                      |             |       |      |         |   |  |  |
|   |           |                                | Document P                                                                           | references                                                                                                    |                                                                                             |                                                                                                    |                          |                  |                             |                      | ×           |       |      |         |   |  |  |
|   |           |                                | Citation S                                                                           | tyle:                                                                                                    |                                                                                             |                                                                                                    |                          |                  |                             |                      |             |       |      |         |   |  |  |
|   |           |                                | America                                                                              | Anthropol                                                                                                    | ogical Associ                                                                               | ti n                                                                                                    |                          |                  |                             |                      | ^           |       |      |         |   |  |  |
|   |           |                                | Cell<br>Chicago<br>Chicago<br>Language<br>Format Us<br>Sields<br>Microsof<br>The doc | Manual of S<br>Manual of S<br>e: English<br>sing:<br>ft Word Fields a<br>ument must be<br>marks<br>rks are preserve | tyle 16th edit<br>tyle 16th edit<br>(US)<br>are less likely to<br>e saved in the .c         | ion (author-date<br>ion (full note)                                                                             | e)<br>dified, but cannor | t be shared with | h OpenOffic<br>modified. Fr | e.<br>pr compatibili | ty reasons, |       |      |         |   |  |  |
|   |           |                                | Citations<br>The doc<br>Storing re<br>using a Zi                                     | eferences in you<br>otero group. Zo                                                                                 | e saved in the .c<br>e saved in the .c<br>document<br>ur document slip<br>otero 3.0 or late | sort or ond and close<br>or endotes will<br>loc file format.<br>ghtty increases file si<br>ris required to upda | ize, but will allow      | you to share y   | our docume<br>option.<br>OK | ent with other       | s without   |       |      |         |   |  |  |

- In the red box that comes up, type in either the name of the article, or the authors. Zotero will bring up some options and you can choose the article you wish to reference.
- Double click on the article you are referring to.

|                                                                                                    |                      | চ-ত -                                                  |                                                 |                        |                             |                                  | Docume                 | ent1 - Word |           |        |         |           |  |         |
|----------------------------------------------------------------------------------------------------|----------------------|--------------------------------------------------------|-------------------------------------------------|------------------------|-----------------------------|----------------------------------|------------------------|-------------|-----------|--------|---------|-----------|--|---------|
|                                                                                                    | File                 | Home                                                   | Insert                                          | Design                 | Layout                      | References                       | Mailings               | Review      | View      | Zotero | Add-ins | ♀ Tell me |  | ₽ Share |
| ~                                                                                                    | Add/Edit<br>Citation | 🔯 Docume<br>岸 Insert Bil<br>🔊 Edit Bibl                | ent Preferen<br>bliography<br>iography<br>Zoter | ces 🔁 Ref<br>🔅 Rer     | resh<br>nove Field Co       | odes                             |                        |             |           |        |         |           |  | ~       |
|                                                                                                    |                      | DEVELOP is the coolest place to work, ever {Citation}. |                                                 |                        |                             |                                  |                        |             |           |        |         |           |  |         |
|                                                                                                    |                      | My Library                                             |                                                 |                        |                             |                                  |                        |             |           |        |         |           |  |         |
| Drought risk and water management in Israel: planning for the future<br>Bruins (1993), Drought Assessment, Management, and Planning: Theory and Case Studies, Sp |                      |                                                        |                                                 |                        |                             |                                  |                        |             |           |        |         |           |  |         |
|                                                                                                    |                      | Theor<br>Valenti                                       | <b>izing and</b><br>ne (2007),                  | Researchi<br>The Profe | ing Interse<br>ssional Geog | ctionality: A<br>grapher, 59(1), | Challenge fo<br>10-21. | or Feminist | i Geograj | phy*   |         |           |  |         |

- The citation will appear in the red box (giving you a chance to edit it).
  - (If there are errors, don't edit it here, instead see editing metadata.)
  - Click enter key

DEVELOP is the coolest place to work, ever {Citation}.

Z• Valentine, 2007

- Create Bibliography in Word
  - Place your cursor where you'd like to insert a bibliography.
  - Click the Zotero tab in the top ribbon.
  - Click the Add bibliography icon, located in the left side of the ribbon.
  - If any information generated is incorrect, see editing metadata.

|                      | <del>ა</del> - თ |                                                                       |                                               |                                                                  |                                                         | Docum                                         |                                         | Sign in 🖻               |            |                          |                       | ×               |  |      |      |
|----------------------|------------------|-----------------------------------------------------------------------|-----------------------------------------------|------------------------------------------------------------------|---------------------------------------------------------|-----------------------------------------------|-----------------------------------------|-------------------------|------------|--------------------------|-----------------------|-----------------|--|------|------|
| File                 | Home             | Insert                                                                | Design                                        | Layout                                                           | References                                              | Mailings                                      | Review                                  | View                    | Zotero     | Add-ins                  | Q Tel                 | l me            |  | R s⊦ | hare |
| Add/Edit<br>Citation | Edit Bibli       | nt Preferen<br>ography<br>Zotero<br>DEVELOF<br>Bibliogra<br>Valentino | P is the co<br>phy<br>e, G. (200<br>The Profe | resh<br>nove Field C<br>polest plac<br>17). Theori<br>ssional Ge | odes<br>e to work, ev<br>zing and Rese<br>cographer, 59 | ver (Valentin<br>earching Int<br>P(1), 10–21. | ne, 2007).<br>tersectiona<br>https://do | ality: A C<br>pi.org/10 | hallenge : | for Femini:<br>467-9272. | st Geogra<br>2007.005 | aphy*.<br>587.x |  |      |      |

- Editing Metadata
  - It the info tab on the right hand side of the Stanealone or for Firefox, click in the area you wish to change and manually make edits here. This will ensure any generated citations or bibliographies will be correct.

| Z Zotero                                             |                  |       |                             |                   |     |     |      |             |          |               | -         |        | >   | < |
|------------------------------------------------------|------------------|-------|-----------------------------|-------------------|-----|-----|------|-------------|----------|---------------|-----------|--------|-----|---|
| <u>F</u> ile <u>E</u> dit <u>T</u> ools <u>H</u> elp |                  |       |                             |                   |     |     |      |             |          |               |           |        |     |   |
| 🗟 🗟                                                  | <del>्रि</del> • | 🕢 •   | 8 - ∅ • 🔍                   | ▼ All Fields & To | ngs |     |      | ۰           |          |               |           |        |     | ¢ |
| ■ My Library                                         | ^                | Title | 1                           | Creator           | Ø 🖽 | 1   | Info | Notes       | Tags     | Related       |           |        |     |   |
| 📅 Duplicate Items                                    |                  |       | An agricultural drought se  | Lessel et al.     |     | ] [ |      | tom Tune    | n lour   | aal Article   |           |        |     | ~ |
| Unfiled Items                                        |                  |       | A novel soil moisture-bas   | Cammalleri e      |     |     |      | Title       | The      | nai Article   | esearchin | a      |     | ٦ |
| 🕤 Trash                                              |                  |       | Assessing the remotely se   | Zhang et al.      |     |     |      | inue        | Inter    | sectionality: | A Challen | ge for |     |   |
|                                                      | - 1              |       | Characterization and eval   | Zhang and Y       |     |     |      |             | Fem      | inist Geogra  | phy*      |        |     |   |
| a 🚭 Group Libraries                                  |                  |       | Characterization and eval   | Zhang and Y       |     |     |      |             |          |               |           |        |     |   |
| Levant & Central America Climat                      |                  | Þ     | Characterizing grazing dis  | Beever et al.     | ۲   |     |      |             |          |               |           |        |     |   |
| 🚮 Trash                                              |                  | 🖡 Þ 📄 | Drought in eastern Medite   | Gray              | ۲   | F   |      |             |          |               |           |        |     |   |
| Missouri River Climate II                            |                  |       | Drought monitoring and      | Haroon et al.     |     |     |      |             |          |               |           |        |     |   |
| 🚮 Trash                                              |                  | Þ 🛄   | Drought risk and water m    | Bruins            | ۲   |     | •    | Author      | r: Valer | ntine, Gill   |           | Ē      |     | 1 |
| Philippines Disasters                                |                  | ▶ 🗐   | Eloquent JavaScript: A Mo   | Haverbeke         | ۲   |     |      | Abstract    | t:       | ining, oili   |           |        |     |   |
| 🗍 Trash                                              |                  |       | Global trend analysis of th | Orvos et al.      |     |     | Р    | ublication  | n: The   | Professional  | Geograph  | ner    |     |   |
| Western U.S. Water Resources                         | ~                | • •   | Mapping Presence and Pr     | Wallace et al.    | 0   | E.  |      | Volume      | : 59     |               |           |        |     |   |
| africa agricultural drought                          | ^                |       | test.txt                    |                   | ۲   |     |      | Issue       | : 1      |               |           |        |     |   |
| Agriculture algorithm climate                        |                  | Þ≣    | Theorizing and Researchin   | . Valentine       |     |     |      | Page        | s: 10-2  | 1             |           |        |     |   |
| crop production Drought                              |                  | ▶ 📄   | Zotero   Groups > Western   |                   | ۲   |     |      | Date        | e: 02/2  | 007           |           |        | m y |   |
| Drought Sought Index                                 |                  | ▶ 📄   | Zotero Quick Start Guide    | Center for Hi     |     |     |      | Serie       | 5:       |               |           |        |     |   |
| dovoes probability dei edo ouron                     |                  |       |                             |                   |     |     | Se   | eries Title |          |               |           |        |     |   |
| s probability dsi edo edrop                          | e<br>۲           |       |                             |                   |     |     | Se   | eries Text  | t:       |               |           |        |     |   |
| ۶                                                    | 2                |       |                             |                   |     |     | Jou  | rnal Abb    | r:       |               |           |        |     | 0 |
|                                                      |                  |       |                             |                   |     |     |      |             |          |               |           |        |     | * |

- Additional Training Resources
  - o <u>https://www.zotero.org/support/</u>
  - o http://libguides.northwestern.edu/c.php?g=114874&p=750362

Email <u>develop.geoinformatics@gmail.com</u> for troubleshooting questions, or drop in during Open Hours on Mondays and Wednesdays from 1-3 PM EDT.